# CG-CTF—WP (WEB[-])

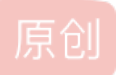

<u>窝窝头\_233</u> ● 于 2019-12-03 19:59:24 发布 ● 501 ☆ 收藏 3 分类专栏: <u>CTFwriteup</u> 文章标签: <u>ctf CG-CTF</u> 版权声明:本文为博主原创文章,遵循 <u>CC 4.0 BY-SA</u>版权协议,转载请附上原文出处链接和本声明。 本文链接: <u>https://blog.csdn.net/hahaha233330/article/details/103374420</u> 版权

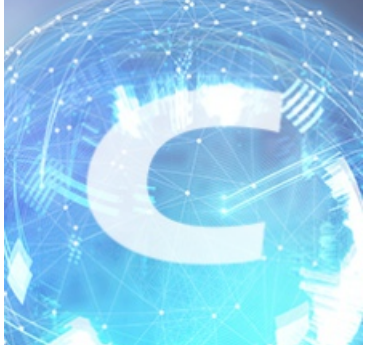

CTFwriteup 专栏收录该内容

20 篇文章 1 订阅 订阅专栏

#### CG-CTF-WEB

工具:

①Winhex:图片隐写工具,可通过搜索"ctf""CTF""key""flag"等关键字得到flag。
②在线工具HtmlEncode/BASE64转换:注意源代码里奇怪的字符串,可以尝试解码(分清类型)。
③BurpSuite:抓包工具,这个很好用。
④Wireshark:抓包工具。使用说明

#### **WEB**

• **1、签到题** 题目地址 直接F12查看源代码就可以得到flag。

## key在哪里?

|                                                                                                    | ● 查看器                                                                                                | ▶ 控制台 | □ 调试器 | {} 样式编辑器 | Ω 性能 | ① 内存 | ↑↓ 网络 |
|----------------------------------------------------------------------------------------------------|----------------------------------------------------------------------------------------------------|-------|-------|----------|------|------|-------|
| Q捜                                                                                                 | 索 HTML                                                                                               |       |       |          |      |      |       |
| <ht<br>▶ &lt;</ht<br>                                                                              | ml≻<br>head≻⋯≪/hea                                                                                   | id>   |       |          |      |      |       |
| _ ▼ <                                                                                              | body>                                                                                                |       |       |          |      |      |       |
|                                                                                                    | <a style="di&lt;br&gt;key在哪里?&lt;/td&gt;&lt;th&gt;splay:none"><td>nctf{</td><td>]</td><td>}</td></a> | nctf{ | ]     | }        |      |      |       |
| │ <,<br><td>/body&gt;<br/>tml&gt;</td> <th></th> <td></td> <td></td> <td></td> <td></td> <td></td> | /body><br>tml>                                                                                       |       |       |          |      |      |       |

• 2、md5 collision

题目地址

先简单学习一下md5()加密解密。 再来看题。题目中的collision是冲突的意思,猜测可能是前后条件矛盾。

源码 (PHP)

https://blog.csdp.pet/bababa233330

只有当 \$a != 'QNKCDZO' && \$md51 == \$md52 的时候才会回写flag。但是这是矛盾的。

这个题目利用了**php弱类型**。比如在==判等时,0exxxx=0xsfdsf=0。而在源代码中给出的 'QNKCDZO' 的md5就是0e开头,使用a传输一个md5也是以0e开头的即可。

\*\*\*参考: PHP Hash比较存在缺陷,影响大量Web网站登录认证、忘记密码等关键业务

'QNKCDZO' 经过 md5() 解密后是'0e830400451993494058024219903391'。

```
<?php
$str = "QNKCDZO";
echo md5($str);
?>
```

| 1 | php</th                       |
|---|-------------------------------|
| 2 | <pre>\$str = "QNKCDZO";</pre> |
| 3 | <pre>echo md5(\$str);</pre>   |
| 4 | ?>                            |
|   |                               |

0e830400451993494058024219903391

构造a=s155964671a(这里用所有0e开头的md5小节都可以),得到flag。

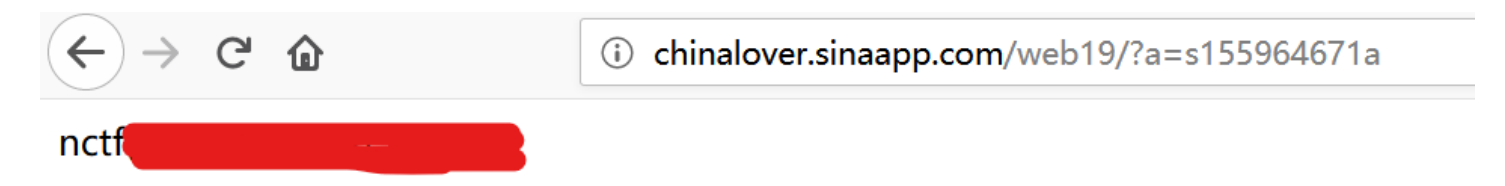

#### 注: 0e开头的MD5小节

0e545993274517709034328855841020: s155964671a 0e342768416822451524974117254469: s214587387a 0e848240448830537924465865611904: s214587387a 0e848240448830537924465865611904: s878926199a 0e545993274517709034328855841020: s1091221200a 0e940624217856561557816327384675: s1885207154a 0e509367213418206700842008763514: s1502113478a 0e861580163291561247404381396064: s1885207154a 0e509367213418206700842008763514: s1836677006a 0e481036490867661113260034900752: s155964671a 0e342768416822451524974117254469; s1184209335a 0e072485820392773389523109082030: s1665632922a 0e731198061491163073197128363787: s1502113478a 0e861580163291561247404381396064: s1836677006a 0e481036490867661113260034900752: s1091221200a 0e940624217856561557816327384675: s155964671a 0e342768416822451524974117254469: s1502113478a 0e861580163291561247404381396064: s155964671a 0e342768416822451524974117254469: s1665632922a 0e731198061491163073197128363787: s155964671a 0e342768416822451524974117254469: s1091221200a 0e940624217856561557816327384675: s1836677006a 0e481036490867661113260034900752: s1885207154a 0e509367213418206700842008763514: s532378020a 0e220463095855511507588041205815: s878926199a 0e545993274517709034328855841020: s1091221200a 0e940624217856561557816327384675: s214587387a 0e848240448830537924465865611904: s1502113478a 0e861580163291561247404381396064: s1091221200a 0e940624217856561557816327384675: s1665632922a 0e731198061491163073197128363787: s1885207154a 0e509367213418206700842008763514: s1836677006a 0e481036490867661113260034900752: s1665632922a 0e731198061491163073197128363787: s878926199a 0e545993274517709034328855841020: s878926199a

3、签到2
 题目地址

既然提示了请输入口令zhimakaimen,输入试试,发现无法"开门"。F12查看源码,发现一行定义输入长度的代码,设定的最大 值是10,数一数"zhimakaimen"一共有11位。原来如此!双击这行代码修改为11。再次输入口令,开门,即可得到flag。

### 尚未登录或口令错误

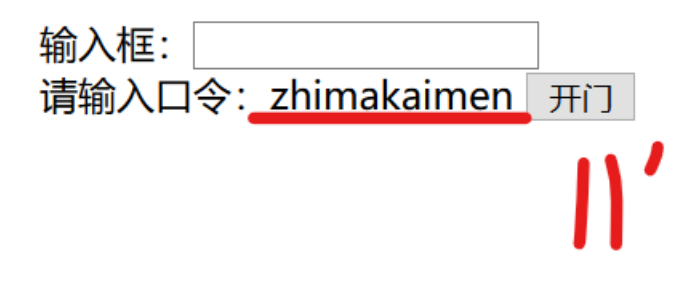

|            | ● 查看器                                                                                                    | ▶ 控制台                                         | □ 调试器                             | {}样式编辑器           | Ω 性能                      | ① 内存 |
|------------|----------------------------------------------------------------------------------------------------|-----------------------------------------------|-----------------------------------|-------------------|---------------------------|------|
| Q捜         | 溹 HTML                                                                                                    |                                               |                                   |                   |                           |      |
| ▶ <<br>▼ < | head>⋯ body><br>尚未登录或口 <sup>&lt;</sup><br><form action<="" td=""><th>d&gt;<br/>令错误<br/>=<b>"./index.ph</b></th><th>p" method="p</th><td>ost"&gt;</td><th></th><th></th></form> | d><br>令错误<br>= <b>"./index.ph</b>             | p" method="p                      | ost">             |                           |      |
|            | 输入框: <input p="" ty<=""/> <input p="" ty<=""/>                                                                                                    | ype="password<br>令: zhimakaim<br>ype="submit" | d" value="" r<br>en<br>value="开门" | name="text1" maxl | .ength= <mark>"10"</mark> | 2    |
| <          | /body>                                                                                                    |                                               |                                   |                   |                           |      |

flag is: 输入框: 请输入口令: zhimakaimen 开门

4、这题不是WEB:
 题目地址

真的,你要相信我!这题不是WEB

这题的确不是web,算misc...

解压下来是个图片。用winhex打开该图片,左上角菜单栏选择Search,选择Find Text(查找文本),输入搜索"ctf" "CTF" "key" "flag"等关键字即可得到flag。

\*提示:快捷键:ctrl+F。

| HEX<br>WinHex - [2.gif]    |              |           |          |           |                                                                                                    |                             |             |                |
|----------------------------|--------------|-----------|----------|-----------|----------------------------------------------------------------------------------------------------|-----------------------------|-------------|----------------|
| File Edit Search Navigatio | n View Tools | Specialis | t Optior | ns Window | Help                                                                                                    |                             |             | 19.8 -         |
| Case Data                  | 🗅 🖊 🖬 😂 📚    | 🗊 📑 👘 🗠   |          | B 012 A   | $\underset{Hex}{\overset{\bullet}{\longrightarrow}} \overset{\bullet}{\longrightarrow} \overset{\bullet}{\longrightarrow} \overset{\bullet}{\to} \overset{\bullet}{\longrightarrow} \overset{\bullet}{\longrightarrow} \overset{\bullet}{\longrightarrow} \overset{\bullet}{\longrightarrow} \overset{\bullet}{\to} \overset{\bullet}{\to} \overset$ | ا 🕫 🗢 📾 🍐 ک                 | 🏶 🛛 🕄 🖬 🖌 🕨 | 9              |
| File Edit                  | 2.gif        |           |          |           |                                                                                                    |                             |             |                |
|                            | Offset       | 0 1       | 234      | 5 6 7     | 8 9 10 11 12 13                                                                                                    | 14 15 Al                    | NSI ASCII 🔥 | Iupregie       |
|                            | 00000000     | 47 49 4   | 6 38 39  | 61 78 00  | 78 00 E6 7E 00 E4                                                                                                    | DE D9 GIF89ax               | x æ~ äÞÙ    | 2 gif          |
|                            | 00000016     | FF FF F   | F A4 9C  | 95 48 2C  | 22 53 4C 4D 8B 7B                                                                                                    | 83 Сб <u>ÿÿÿ</u> ¤œ∙Н       | ,"SIM< {fÆ  | C:\Llcorc\iiaz |
|                            | 00000032     | BB B7 D   | 9 D3 CD  | 99 99 99  | 69 52 4E E6 E4 E3                                                                                                    | ED EC »·ÙÓÍ™™               | ™iRNæäãíì   | C.\Usersylaz   |
|                            | 00000048     | EB B3 A   | B A8 8A  | 84 87 C8  | B5 A9 85 79 7A 95                                                                                                    | 8A 88 ë <sup>3</sup> «"Š"‡] | Èμ©…yz∙Š^   | File size: 4   |
|                            | 00000064     | 32 26 2   | E AB A5  | A4 A9 A1  | 99 AD 89 76 E7 E3                                                                                                    | DE D7 2&.«¥¤©               | i™-‰VÇãÞ×   | 41.838         |
|                            | 00000080     | C6 B9 C   | B C4 BC  | 7B 74 77  | C7 AB 97 DC D6 D3                                                                                                    | CE C7 ƹËļ{t                 | wÇ«—ÜÖÓÎÇ   | 11,050         |
|                            | 00000096     | C2 EB E   | 7 E4 A6  | 95 8C C6  | 94 8F 5E 47 38 93                                                                                                    | 84 7A Âëç䦕Œ                 | Æ″ ^G8""z   | Default Edit   |
|                            | 00000112     | D2 CB C   | 5 AD 73  | 73 D5 CE  | CA 8E 6A 51 D3 BB                                                                                                    | A8 B9 ÒËÅ-ssõ               | ÎÊŽjQÓ»¨¹   | State: 0       |
|                            | 00000128     | A6 9B 7   | 6 68 67  | B6 97 86  | BD B6 B3 ED EB E6                                                                                                    | DF DB ;>vhg¶-               | t½¶°íëæßÛ   |                |
|                            | 00000144     | D6 07 0   | 3 14 9B  | 92 8C 52  | 3A 3F 76 61 58 A6                                                                                                    | 9E A0 Ö >'Œ                 | R:?vaX¦ž    | Undo level:    |
|                            | 00000160     | B9 B2 A   | D 94 8D  | 92 DF DC  | DB 90 51 51 C6 A5                                                                                                    | 8D 87 12-" 'ß               | ÜÛ QQÆ¥ ‡   | Undo reverse   |
|                            | 00000176     | 73 6C C   | 3 AC A2  | 6D 59 61  | CD B1 9B 2B 1C 25                                                                                                    | 77 6C slÃ-¢mY               | aͱ>+ %wl    | C              |
|                            | 00000192     | 71 83 6   | A 64 15  | 12 21 B6  | 9A 97 F3 EE EC 94                                                                                                    | 7B 75 qfjd !                | ¶š−óîì″{u   | Creation       |
|                            | 00000208     | 66 66 6   | 6 97 79  | 67 D2 BD  | B6 A4 8C 81 90 55                                                                                                    | 66 D3 fff-ygò               | ≰¶¤Œ UfÓ    |                |
|                            | 00000224     | C6 C3 B   | 8 86 85  | D2 B6 9F  | E4 DF E0 86 6A 77                                                                                                    | DB CF #Ã tÒ¶                | Ÿäßà†jwÛÏ   | Last write 19  |

## See State of the second second

|   | 🏭 文件(I | F) 编辑 | <b>(E)</b> | 搜索                | <u>इ</u> (S) | 导航(N)        | 查看(V) | 工具(T) | 专业工具(I)             |
|---|--------|-------|------------|-------------------|--------------|--------------|-------|-------|---------------------|
| 1 | 案件数据   |       |            | <b>#</b>          | 查抄           | 戈文本(T)       |       |       | Ctrl+F              |
|   | 文件(L)  | 编辑(D  | Inł        | HE×               | 查抄           | 戈十六进制        | 数值(H) | Ctr   | I+Alt+X             |
|   |        |       |            | ¢.≱               | 替換           | 奂文本(X)       |       |       | Ctrl+H              |
|   |        |       | 0          | <b>Å</b> ₽<br>HE× | 替換           | <b>奂十六进制</b> | 数值(V) | . Ctr | I+Alt+H             |
|   |        |       | 0          |                   | 细名           |              |       |       |                     |
|   |        |       |            |                   | 211          |              |       |       |                     |
|   |        |       |            |                   | 整数           | 效数值(l)       |       |       |                     |
|   |        |       |            |                   | 浮点           | 点数值(F)       |       |       |                     |
|   |        |       | o          |                   | Ϋ́Ζ          | ≿段落(P)       | _     |       |                     |
|   |        |       | 0          |                   |              | F4×/H(- /-   |       |       |                     |
|   |        |       | 0          |                   | 继续           | 卖全局搜索        | ξ(G)  |       | F4                  |
|   |        |       | 0          |                   | 继续           | 卖搜索(S)       |       |       | haha23 <b>53</b> 30 |
|   |        |       | 0 1        |                   |              |              |       |       |                     |

| 查找文本 ×                                                                                       |  |
|----------------------------------------------------------------------------------------------|--|
| 需要搜索的文本(s):                                                                                  |  |
| flag ~                                                                                       |  |
| <ul> <li>✓ 匹配大小写</li> <li>ASCII/Code page ~</li> <li>用作通配符(U):</li> <li>搜索完整语句(y)</li> </ul> |  |
| <ul> <li>搜索(e): 全部 </li> <li>条件:偏移计算 512 = 0</li> <li>只在选块中搜索</li> </ul>                     |  |

|          | ······<br>开窗口中搜索( | w)    |
|----------|-------------------|-------|
| 3 列出搜索   | 结果,最多             | 10000 |
|          |                   |       |
| MA 确定(O) | 取消(A)             |       |

#### • 5、层层递进:

题目地址

打开链接发现是个网页。用F12查看器发现什么都看不出来。Ctrl+U 查看页面源代码试试。

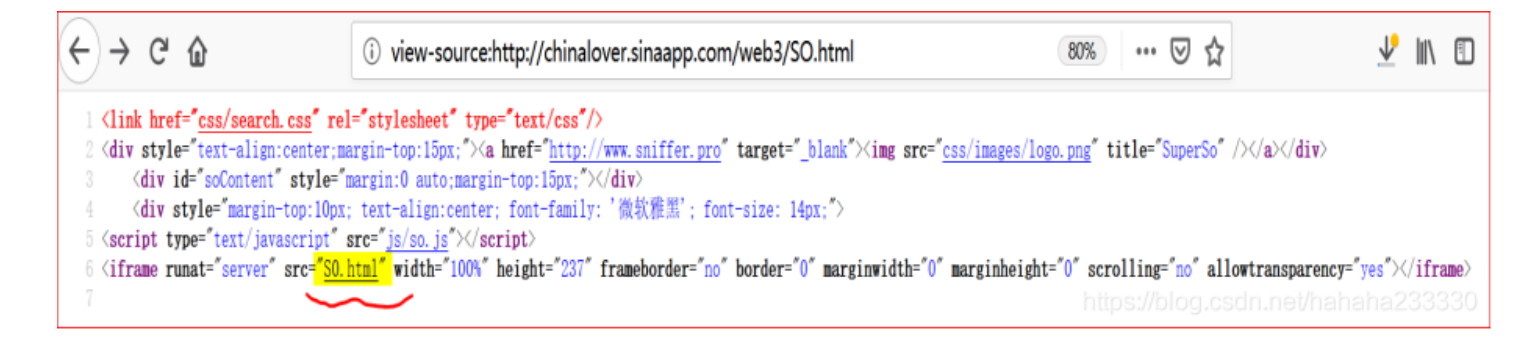

发现里面还嵌套了一个网页,再点进去。

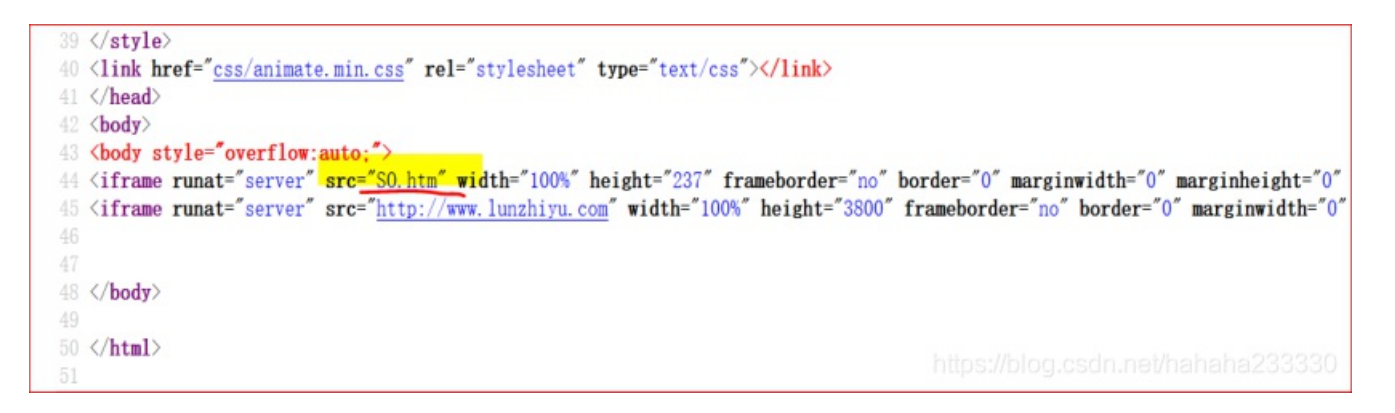

发现仍然有嵌套,再点。经过好几层SO.html的嵌套,终于发现了一个全新的网页。

39 </style> 40 link href="css/animate.min.css" rel="stylesheet" type="text/css"></link>  $41 \langle /head \rangle$ 42 **<body>** 43 <body style="overflow:auto" 44 <iframe runat="server" src+"404.html" width="100%" height="3" frameborder="no" 45 <iframe runat="server" src="http://www.lunzhiyu.com" width="100%" height="3800"

打开网页,F12仔细观察其中代码,终于得到flag。

```
14 <!-- Placed at the end of the document so the pages load faster -->
15 <!--
16 <script src="./js/jquery-17.2.min.js"></script>
```

| 17 | <script< th=""><th>src="./js/jquery-</th><th>7.2.min.js"&gt;</th></script<>                           | src="./js/jquery-            | 7.2.min.js">                       |
|----|----------------------------------------------------------------------------------------------------|------------------------------|------------------------------------|
| 18 | <script< th=""><th>src="./js/jquery-</th><th>7.2.min.js"&gt;</th></script<>                           | src="./js/jquery-            | 7.2.min.js">                       |
| 19 | <script< th=""><th>src="./js/jquery-</th><th>7.2.min.js"&gt;</th></script<>                           | src="./js/jquery-            | 7.2.min.js">                       |
| 20 | <script< th=""><th>src="./js/jquery-</th><th>7.2.min.js"&gt;</th></script<>                           | src="./js/jquery-            | 7.2.min.js">                       |
| 21 | <script< th=""><th>src="./js/jquery-</th><th>7.2.min.js"&gt;</th></script<>                           | src="./js/jquery-            | 7.2.min.js">                       |
| 22 | <script< th=""><th>src="./js/jquery-</th><th>7.2.min.js"&gt;</th></script<>                           | src="./js/jquery-            | 7.2.min.js">                       |
| 23 | <script< th=""><th>src="./js/jquery-</th><th>7.2.min.js"&gt;</th></script<>                           | src="./js/jquery-            | 7.2.min.js">                       |
| 24 | <script< th=""><th>src="./js/jquery-</th><th>7.2.min.js"&gt;</th></script<>                           | src="./js/jquery-            | 7.2.min.js">                       |
| 25 | <script< th=""><th>src="./js/jquery-</th><th>.7.2.min.js"&gt;</th></script<>                          | src="./js/jquery-            | .7.2.min.js">                      |
| 26 | <script< th=""><th>src="./js/jquery-</th><th>7.2.min.js"&gt;</th></script<>                           | src="./js/jquery-            | 7.2.min.js">                       |
| 27 | <script< th=""><th>src="./js/jquery-</th><th>7.2.min.js"&gt;</th></script<>                           | src="./js/jquery-            | 7.2.min.js">                       |
| 28 | <script< th=""><th>src="./js/jquery-</th><th>7.2.min.js"&gt;</th></script<>                           | src="./js/jquery-            | 7.2.min.js">                       |
| 29 | <script< th=""><th>src="./js/jquery-</th><th>7.2.min.js"&gt;</th></script<>                           | src="./js/jquery-            | 7.2.min.js">                       |
| 30 | <script< th=""><th>src="./js/jquery-</th><th>7.2.min.js"&gt;</th></script<>                           | src="./js/jquery-            | 7.2.min.js">                       |
| 31 | <script< th=""><th>src="./js/jquery-</th><th>7.2.min.js"&gt;</th></script<>                           | src="./js/jquery-            | 7.2.min.js">                       |
| 32 | <script< th=""><th>src="./js/jquery-</th><th>.7.2.min.js"&gt;</th></script<>                          | src="./js/jquery-            | .7.2.min.js">                      |
| 33 | <script< th=""><th><pre>src="./js/jquery-</pre></th><th>.7.2.min.js"&gt;</th></script<>               | <pre>src="./js/jquery-</pre> | .7.2.min.js">                      |
| 34 | <script< th=""><th><pre>src="./js/jquery-</pre></th><th><mark>r.</mark>7.2.min.js"&gt;</th></script<> | <pre>src="./js/jquery-</pre> | <mark>r.</mark> 7.2.min.js">       |
| 35 | <script< th=""><th><pre>src="./js/jquery-</pre></th><th>.7.2.min.js"&gt;</th></script<>               | <pre>src="./js/jquery-</pre> | .7.2.min.js">                      |
| 36 | >                                                                                                    |                              | https://blog.csdn.net/hahaha233330 |

#### • 6、AAencode

题目地址 javascript aaencode

在chrome中打开,发现中文乱码。这是由于还没有安装解码插件。

|          | homura.cc/CGfiles/aaencode. ×                                                                                                    | 👽 插件市场                                                                                                    | +                | - | ٥           | × |
|----------|----------------------------------------------------------------------------------------------------|----------------------------------------------------------------------------------------------------|------------------|---|-------------|---|
| <b>Y</b> | < > C 凸 5 ☆   @                                                                                                    | homura.cc/CGfiles/aaencode.txt                                                                                                    | 🖡 📩 🗸 🖌 🕒 Google | Q | 012         | Ξ |
| 🔷 PanD   | ownload网页版                                                                                                    |                                                                                                    |                  |   |             |   |
|          | and the second second sec | ( ) and all the set of the set of |                  |   | In the crit |   |

去扩展程序里下载Charset插件(修改网站的默认编码),将编码格式改为UTF-8。

#### 扩展程序

开发者模式

加载已解压的扩展程序... 打包扩展程序...

立即更新扩展程序

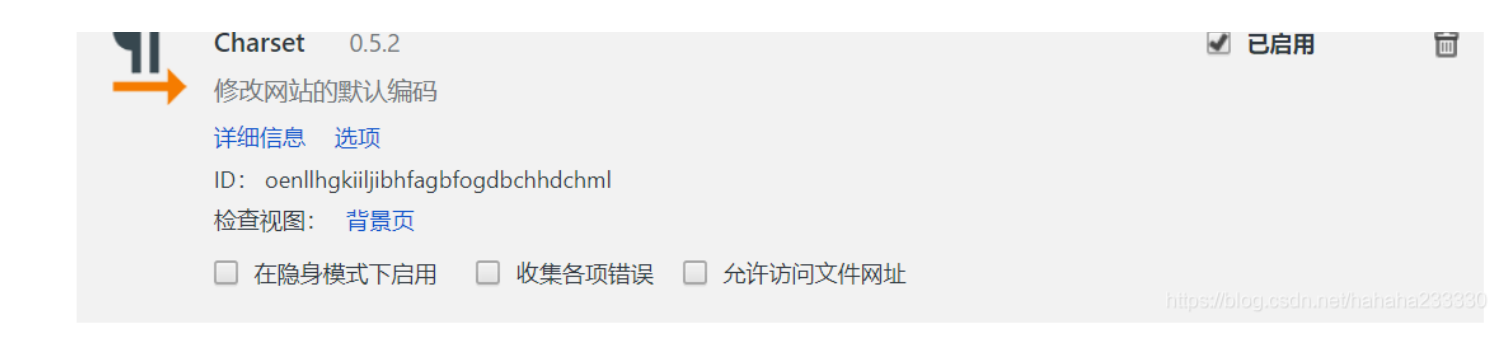

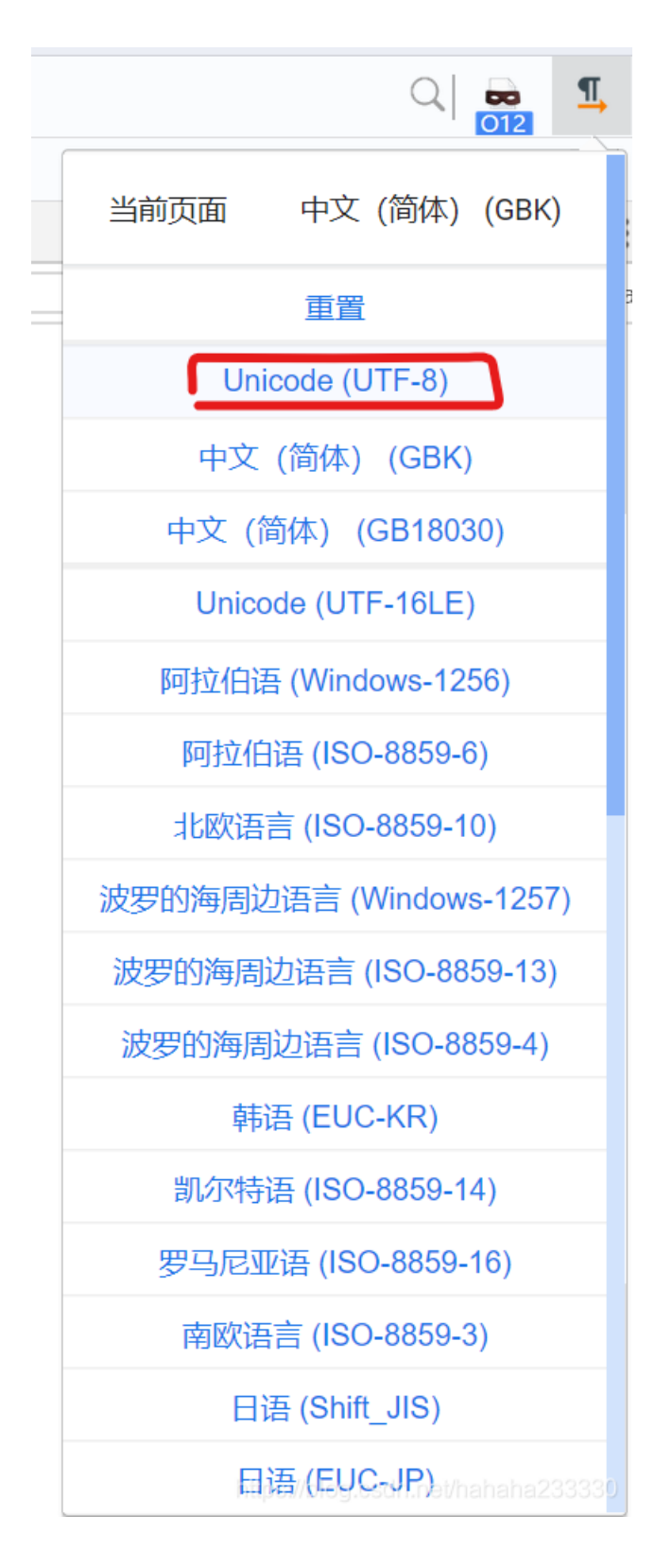

这串字符串就会变成这样。

w /- / III / / - $(\circ \hat{\ } \circ); (\circ \Pi \circ) = \{\circ \Theta \circ : \hat{\ } , \circ \omega \circ / : ((\circ \omega \circ / = 3) + \hat{\ } ) [\circ \Theta \circ ] , \circ - \hat{\ } / : (\circ \omega \circ / + \hat{\ } ) [\circ \hat{\ } \circ - (\circ \Theta \circ)] , \circ \Pi \circ / : ((\circ - \hat{\ } \circ ) + \hat{\ } ) [\circ \hat{\ } \circ - (\circ \Theta \circ)] , \circ \Pi \circ / : (\circ - \hat{\ } ) ]$  $==3) + '_{-})[\circ -\circ] ]; (\circ \pi \circ) [\circ \Theta \circ] = ((\circ \omega \circ /==3) + '_{-}) [\circ -\circ]; (\circ \pi \circ) [' \circ c'] = ((\circ \pi \circ ) + '_{-}) [(\circ -\circ) + (\circ -\circ) - (\circ \Theta \circ)]$  $]; (^{\circ} \Pi^{\circ}) [' \circ'] = ((^{\circ} \Pi^{\circ}) + '_{}) [^{\circ} \Theta^{\circ}]; (^{\circ} \circ) = (^{\circ} \Pi^{\circ}) [' \circ'] + (^{\circ} \Pi^{\circ}) [' \circ'] + (^{\circ} \omega^{\circ} / + '_{}) [^{\circ} \Theta^{\circ}] + ((^{\circ} \omega^{\circ} / ==3) + '_{}) [^{\circ} \Theta^{\circ}] + ((^{\circ} \omega^{\circ} / ==3) + '_{}) [^{\circ} \Theta^{\circ}] + ((^{\circ} \omega^{\circ} / ==3) + '_{}) [^{\circ} \Theta^{\circ}] + ((^{\circ} \omega^{\circ} / ==3) + '_{}) [^{\circ} \Theta^{\circ}] + ((^{\circ} \omega^{\circ} / ==3) + '_{}) [^{\circ} \Theta^{\circ}] + ((^{\circ} \omega^{\circ} / ==3) + '_{}) [^{\circ} \Theta^{\circ}] + ((^{\circ} \omega^{\circ} / ==3) + '_{}) [^{\circ} \Theta^{\circ}] + ((^{\circ} \omega^{\circ} / ==3) + '_{}) [^{\circ} \Theta^{\circ}] + ((^{\circ} \omega^{\circ} / ==3) + '_{}) [^{\circ} \Theta^{\circ}] + ((^{\circ} \omega^{\circ} / ==3) + '_{}) [^{\circ} \Theta^{\circ}] + ((^{\circ} \omega^{\circ} / ==3) + '_{}) [^{\circ} \Theta^{\circ}] + ((^{\circ} \omega^{\circ} / ==3) + (^{\circ} (\otimes ((^{\circ} - (^{\circ} ) + (^{\circ} (\otimes (^{\circ} / ==3) + (^{\circ} (\otimes (^{\circ} ) + (^{\circ} (\otimes (^{\circ} / ==3) + (^{\circ} (\otimes (^{\circ} / ==3) + (^{\circ} (\otimes (^{\circ} / =3) + (^{\circ} (\otimes (^{\circ} / =3) + (^{\circ} (\otimes (^{\circ} / =3) + (^{\circ} (\otimes (^{\circ} / =3) + (^{\circ} (\otimes (^{\circ} / =3) + (^{\circ} (\otimes (^{\circ} / =3) + (^{\circ} (\otimes (^{\circ} / =3) + (^{\circ} (\otimes (^{\circ} / =3) + (^{\circ} (\otimes (^{\circ} / =3) + (^{\circ} (\otimes (^{\circ} / =3) + (^{\circ} (\otimes (^{\circ} / =3) + (^{\circ} (\otimes (^{\circ} / =3) + (^{\circ} (\otimes (^{\circ} /$  $-^{\circ}] + ((^{\circ} \square^{\circ}) + '_{-}') [(^{\circ} -^{\circ}) + (^{\circ} -^{\circ})] + ((^{\circ} -^{\circ} ==3) + '_{-}') [^{\circ} \Theta^{\circ}] + ((^{\circ} -^{\circ} ==3) + '_{-}') [(^{\circ} -^{\circ}) - (^{\circ} \Theta^{\circ})] + (^{\circ} \square^{\circ}) ['_{c}'] + ((^{\circ} -^{\circ} ==3) + '_{-}') [^{\circ} \Theta^{\circ}] + (^{\circ} \square^{\circ}) [^{\circ} \Theta^{\circ}] + (^{\circ} \square^{\circ}) [^{\circ} \Theta^{\circ}] + (^{\circ} \square^{\circ}) [^{\circ} \square^{\circ}] + (^{\circ} \square^{\circ}) [^{\circ} \square^{\circ}) + (^{\circ} \square^{\circ}) [^{\circ} \square^{\circ}) ] + (^{\circ} \square^{\circ}) [^{\circ} \square^{\circ}) [^{\circ} \square^{\circ}) + (^{\circ} \square^{\circ}) [^{\circ} \square^{\circ}) + (^{\circ} \square^{\circ}) ] + (^{\circ} \square^{\circ}) [^{\circ} \square^{\circ}) [^{\circ} \square^{\circ}) ] + (^{\circ} \square^{\circ}) [^{\circ} \square^{\circ}) [^{\circ} \square^{\circ}) + (^{\circ} \square^{\circ}) ] + (^{\circ} \square^{\circ}) [^{\circ} \square^{\circ}) [^{\circ} \square^{\circ}) ] + (^{\circ} \square^{\circ}) [^{\circ} \square^{\circ}) [^{\circ} \square^{\circ}$  $\begin{array}{c} \Pi_{0}^{\circ} + \Gamma_{0}^{\circ} \\ \Pi_{1}^{\circ} \\ \Pi_{1}^{\circ}$  $==3) + '_{,}) [\circ \Theta^{\circ}] + (\circ \Pi^{\circ}) \cdot \Pi^{\circ} / + ((\circ \Pi^{\circ}) + '_{,}) [(\circ^{-\circ}) + (\circ^{-\circ})] + ((\circ^{-\circ} ==3) + '_{,}) [\circ^{-\circ} \Theta^{\circ}] + ((\circ^{-\circ} ==3) + '_{,})$  $(\circ - \circ) + (\circ - \circ) + (\circ$  $\texttt{P}^{\circ}(\texttt{P}^{\circ}(\texttt{P}^{\circ}) + \texttt{P}^{\circ}(\texttt{P}^{\circ})) + \texttt{P}^{\circ}(\texttt{P}^{\circ}) + \texttt{P}^{\circ}(\texttt{P}^{\circ}$  $(\circ \Theta^{\circ})) + ((\circ_{-0}) + (\circ_{-0})) + (\circ \Pi^{\circ}) [\circ \epsilon^{\circ}] + (\circ \Theta^{\circ}) + (\circ^{-\circ}) + (\circ_{-0}) + (\circ \Pi^{\circ}) [\circ \epsilon^{\circ}] + (\circ \Theta^{\circ}) + ((\circ_{-0}) + (\circ_{-0})) + (\circ^{-\circ}) + (\circ^{-\circ}) +$  $[\circ \circ \circ] + (\circ \circ) + ((\circ \circ) + (\circ \circ)) + ((\circ \circ)) + ((\circ \circ)) + (\circ \circ)) + (\circ \circ) + (\circ \circ) + (\circ$  $((\circ\_\circ) + (\circ\_\circ)) + ((\circ\_\circ) + (\circ\_\circ)) + (\circ\_\circ)) + (\circ\_\circ) + (\circ\_\circ) +$  $(0^{-}0) + (0^{-}0) + (0^{-}0)$ (o^  $(\circ \Theta \circ)) + (\circ \Pi \circ) [\circ \epsilon \circ] + (\circ \Theta \circ) + ((\circ - \circ) + (\circ \Theta \circ)) + (\circ \Theta \circ) + (\circ \Pi \circ) [\circ \epsilon \circ] + (\circ \Theta \circ) + ((\circ - \circ) + (\circ - \circ)) + (\circ - \circ) + (\circ - \circ) + (\circ$  $(\circ \Theta^{\circ}) + (\circ \Theta^{\circ}) + (\circ \Theta$  $\Pi^{\circ}) \begin{bmatrix} \circ & \epsilon & \circ \end{bmatrix} + (\circ & \Theta^{\circ}) + & (\circ & \Theta^{\circ}) + & (\circ & \Theta^{\circ}) + & (\circ & -\circ) + & (\circ & -\circ)$  $((\circ - \circ) + (\circ - \circ)) + ((\circ - \circ) + (\circ - \circ)) + (\circ - \circ) + (\circ - \circ) + (\circ - \circ) + (\circ - \circ) + (\circ - \circ) + (\circ - \circ) + (\circ - \circ) + (\circ - \circ) + ((\circ - \circ) + (\circ - \circ) + (\circ - \circ) + ((\circ - \circ) + (\circ - \circ) + (\circ - \circ) + (\circ - \circ) + ((\circ - \circ) + (\circ - \circ) + (\circ - \circ)$  $-^{\circ}) + (^{\circ} \Theta^{\circ})) + (^{\circ} \Pi^{\circ}) [^{\circ} \epsilon^{\circ}] + (^{\circ} \Theta^{\circ}) + ((^{\circ} -^{\circ}) + (^{\circ} -^{\circ})) + ((^{\circ} -^{\circ}) + (^{\circ} \Theta^{\circ})) + (^{\circ} \Pi^{\circ}) [^{\circ} \epsilon^{\circ}] + (^{\circ} -^{\circ}) + ((^{\circ} -^{\circ}) + (^{\circ} -^{\circ})) + (^{\circ} -^{\circ}) + (^{\circ} -^{\circ}) + (^{\circ} (\Theta^{\circ})) + (\circ^{\circ} \Pi^{\circ}) [\circ^{\circ} \varepsilon^{\circ}] + ((\circ^{-\circ}) + (\circ^{\circ} \Theta^{\circ})) + (\circ^{\circ} \Theta^{\circ}) + (\circ^{\circ} \Pi^{\circ}) [\circ^{\circ} \circ^{\circ}]) (\circ^{\circ} \Theta^{\circ})) ('_{-}');$ 

全部复制到 console (控制台) 里,回车键enter一下。

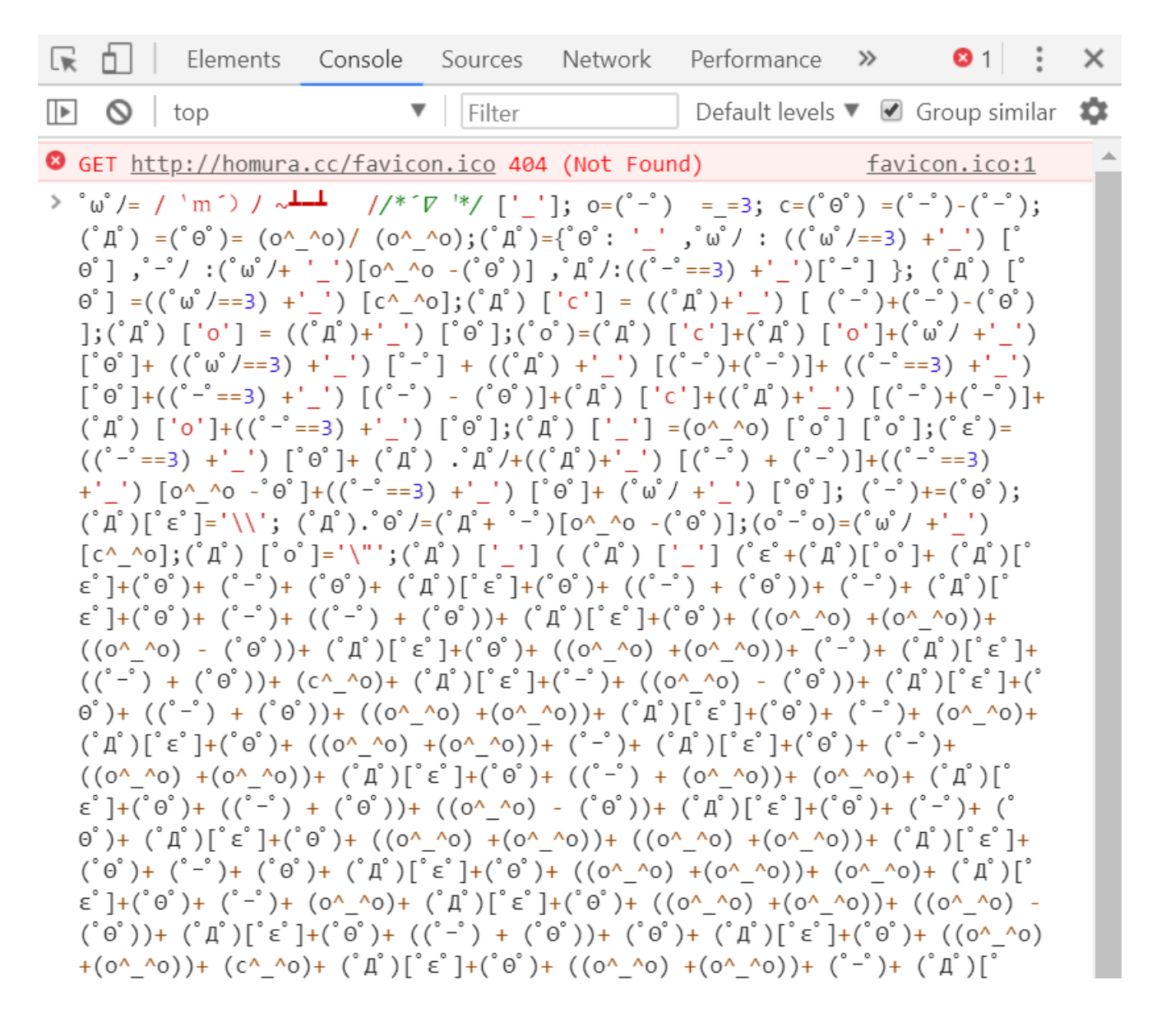

$$\begin{split} & \varepsilon^{\circ} \left[ + (^{\circ} \Theta^{\circ}) + (^{\circ} \Theta^{-} \Theta^{\circ}) + ((^{\circ} - ^{\circ}) + (^{\circ} \Theta^{-} \Theta^{\circ}) + (^{\circ} A^{\circ}) \right] (^{\circ} \varepsilon^{\circ} \right] + (^{\circ} \Theta^{\circ}) + (^{\circ} - ^{\circ}) + (^{\circ} \Theta^{\circ}) + (^{\circ} A^{\circ}) \right] (^{\circ} \varepsilon^{\circ} ) + (^{\circ} \Theta^{\circ}) + (^{\circ} - ^{\circ}) + (^{\circ} \Theta^{\circ}) + (^{\circ} A^{\circ}) \right] (^{\circ} \varepsilon^{\circ} ) + (^{\circ} \Theta^{\circ}) + (^{\circ} - ^{\circ}) + (^{\circ} \Theta^{\circ}) + (^{\circ} - ^{\circ}) + (^{\circ} \Theta^{\circ}) + (^{\circ} \Theta^{\circ}) + (^{\circ} \Theta^{\circ$$

| 来自 homura.cc |    |
|--------------|----|
| nctf         |    |
|              | 确定 |

跳出一个窗口,得到flag。

#### • 7、单身20年

题目地址

这题可以靠技术也可以靠手速! 老夫单身二十年, 自然靠的是手速!

链接打开,看到提示,点击。

| ← → C <sup>(1)</sup> (i) chinalover.sinaapp.com/web8/ |  |
|-------------------------------------------------------|--|
|-------------------------------------------------------|--|

到这里找key

发现什么也没有,这就奇怪了。

 $(\leftarrow) \rightarrow \mathbb{C}$  (i) chinalover.sinaapp.com/web8/no\_key\_is\_here\_forever.php

#### 这里真的没有KEY,土土哥哥说的,土土哥哥从来不坑人,PS土土是闰土,不是谭神

思考用burpsuite抓包。设置intercept is **on**,开始抓包。 刷新网页,发现Target变成黄字,应该是抓到了什么,去看看。

Target(目标)——显示目标目录结构的的一个功能

| Target Proxy Spider Scanner Intruder R             | epeater                                                                                                    | Sequencer                | Decoder       | Comparer    | Extender      | Project   |
|----------------------------------------------------|----------------------------------------------------------------------------------------------------|--------------------------|---------------|-------------|---------------|-----------|
| Site map Scope                                     |                                                                                                    |                          |               |             |               |           |
| Iter: Hiding not found items; hiding CSS, image ar | nd genera                                                                                                    | I binary conte           | nt; hiding    | 4xx respons | es; hiding er | mpty fold |
| 🕞 http://chinalover.sinaapp.com                    | Cont                                                                                                    | ents                     |               |             |               |           |
| http://detectportal.firefox.com                    | Host                                                                                                    |                          | Meth          | od URL      |               | Par       |
|                                                    | http://                                                                                                    | /chinalover.sin          | GET           | /web8/      |               |           |
|                                                    | http://                                                                                                    | /chinalover.sin          | GET           | /web8/no    | _key_is_he.   |           |
|                                                    | http://                                                                                                    | /chinalover.sin          | GET           | /web8/se    | earch_key.ph  | р         |
|                                                    | http://                                                                                                    | /chinalover.sin          | GET           | /           |               | _         |
|                                                    | Rec                                                                                                    | uest Respo               | nse<br>Hex HT | ML Rende    | r             |           |
|                                                    | HTTP/                                                                                                    | 1.1 200 OK               |               |             |               | <b>A</b>  |
|                                                    | Date:                                                                                                    | : nginx<br>Tue: 03 Dec 2 | 019 11.21.    | 57 GMT      |               |           |
|                                                    | Conter                                                                                                    | nt-Type: text/h          | itml          |             |               |           |
|                                                    | Conne                                                                                                    | ction: close             |               |             |               |           |
|                                                    | Via: 10                                                                                                    | )08<br>at Longth: 100    |               |             |               |           |
|                                                    | Conter                                                                                                    | it-Length. 100           |               |             |               |           |
|                                                    | <scrip< td=""><td>&gt;window.lo</td><td>cation="./</td><td>no_key_is_h</td><td>ere_forevei</td><td></td></scrip<> | >window.lo               | cation="./    | no_key_is_h | ere_forevei   |           |
|                                                    | php";                                                                                                    |                          |               | · _         |               |           |
|                                                    | KCJ 15                                                                                                    | . neu                    |               | a.csdn.net  |               | 33330     |

哈哈,果然有flag。

#### • 8、php decode

见到的一个类似编码的shell,请解码

了解php的都知道,eval不能回写,正确应为echo。

见到的一个类似编码的shell, 请解码

```
<?php
function CLsI($ZzvSWE) {
    $ZzvSWE = gzinflate(base64_decode($ZzvSWE));
    for ($i = 0; $i < strlen($ZzvSWE); $i++) {
        $ZzvSWE[$i] = chr(ord($ZzvSWE[$i]) - 1);
    }
    return $ZzvSWE;
}</pre>
```

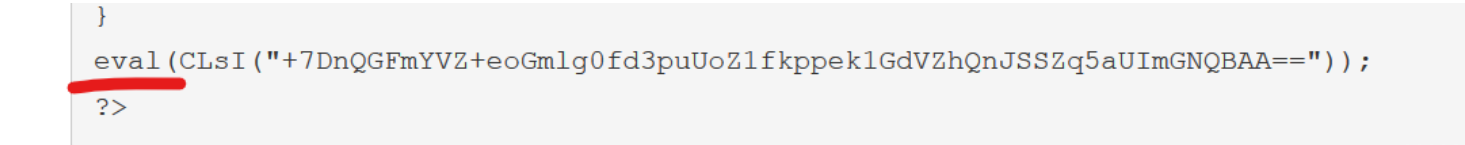

修改为echo。运行即可得到flag。

```
1 < ?php
 2 function CLsI($ZzvSWE) {
 3
       $ZzvSWE = gzinflate(base64_decode($ZzvSWE));
 4
 5
       for ($i = 0; $i < strlen($ZzvSWE); $i++) {</pre>
 6
 7
           $ZzvSWE[$i] = chr(ord($ZzvSWE[$i]) - 1);
 8
 9
       }
10
11
       return $ZzvSWE;
12
13
          LsI("+7DnQGFmYVZ+eoGm1g0fd3puUoZ1fkppek1GdVZhQnJSSZq5aUImGNQBAA=="));
   echo(
```

| phpinfo(); |   |
|------------|---|
| flag:nctf  | } |

• 10、单身一百年也没用

题目地址 是的。。这一题你单身一百年也没用

看题目就知道这题与第七题很像,也是考验"手速"。还是按照第七题的方法来做,bp抓包,得到flag。